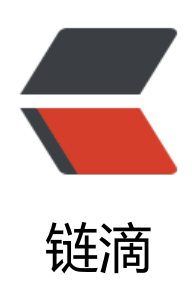

# Flask 实战: 3、启动开发服务器

作者: zhaolixiang

- 原文链接: https://ld246.com/article/1568557561217
- 来源网站: 链滴
- 许可协议:署名-相同方式共享 4.0 国际 (CC BY-SA 4.0)

Flask内置了一个简单的开发服务器(由依赖包Werkzeug提供),足够在开发和测试阶段使用。

注意

在生产环境需要使用性能够好的生产服务器,以提升安全和性能,具体在本书第三部分会进行介绍。

# 1、Run, Flask, Run!

Flask通过依赖包Click内置了一个CLI(Command Line Interface,命令行交互界面)系统。当我们装Flask后,会自动添加一个flask命令脚本,我们可以通过flask命令执行内置命令、扩展提供的命令 是我们自己定义的命令。其中,flask run命令用来启动内置的开发服务器:

\$ flask run

\* Environment: production

WARNING: Do not use the development server in a production environment. Use a production WSGI server instead.

\* Debug mode: off \* Running on http://127.0.0.1:5000/ (Press CTRL+C to guit)

注意

确保执行命令前激活了虚拟环境(pipenv shell), 否则需要使用pipenv run flask run命令启动开发务器。后面将不再提示。

#### 你可以执行flask --help查看所有可用的命令。

提示

۰

如果执行flask run命令后显示命令未找到提示 (command not found) 或其他错误,可以尝试使用p thon-m flask run启动服务器,其他命令亦同。

flask run命令运行的开发服务器默认会监听http://127.0.0.1:5000/ 地址(按Crtl+C退出),并开启 线程支持。当我们打开浏览器访问这个地址时,会看到网页上显示"Hello,World!",如图1-5所

原文链接: Flask 实战: 3、启动开发服务器

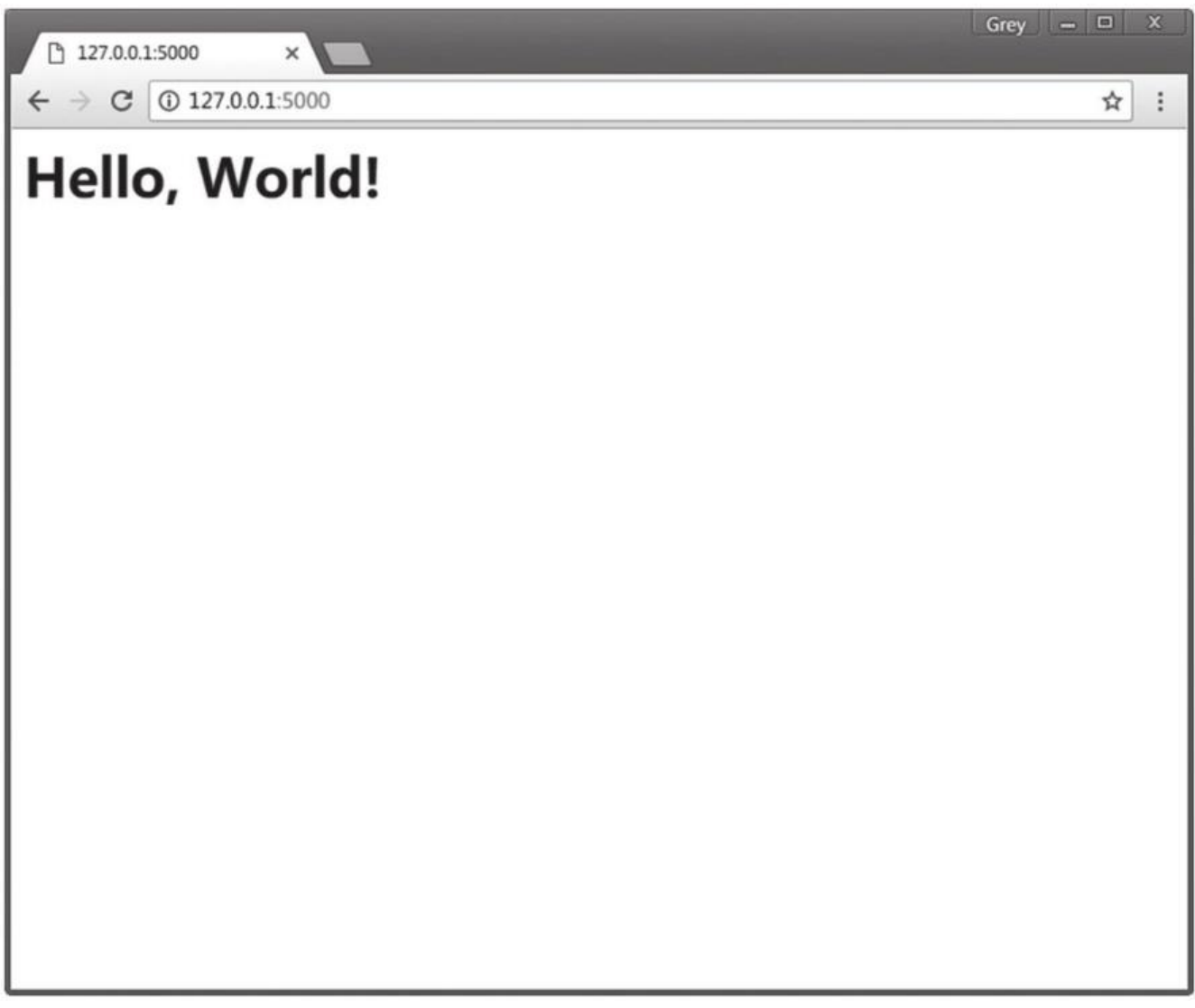

#### 图1-5 "Hello, World!"程序主页

提示

http://127.0.0.1 即localhost,是指向本地机的IP地址,一般用来测试。Flask默认使用5000端口,于上面的地址,你也可以使用http://localhost:5000/。在本书中这两者会交替使用,除了地址不同,两者没有实际区别,即域名和IP地址的映射关系。

旧的启动开发服务器的方式是使用app.run()方法,目前已不推荐使用(deprecated)。

### 1.自动发现程序实例

一般来说,在执行flask run命令运行程序前,我们需要提供程序实例所在模块的位置。我们在上面可 直接运行程序,是因为Flask会自动探测程序实例,自动探测存在下面这些规则:

- ●从当前目录寻找app.py和wsgi.py模块,并从中寻找名为app或application的程序实例。
- ●从环境变量FLASK\_APP对应的值寻找名为app或application的程序实例。

因为我们的程序主模块命名为app.py,所以flask run命令会自动在其中寻找程序实例。如果你的程序 模块是其他名称,比如hello.py,那么需要设置环境变量FLASK\_APP,将包含程序实例的模块名赋值 这个变量。Linux或macOS系统使用export命令: \$ export FLASK\_APP=hello

在Windows系统中使用set命令:

> set FLASK\_APP=hello

### 2.管理环境变量

Flask的自动发现程序实例机制还有第三条规则:如果安装了python-dotenv,那么在使用flask run 其他命令时会使用它自动从.flaskenv文件和.env文件中加载环境变量。

附注

当安装了python-dotenv时, Flask在加载环境变量的优先级是:手动设置的环境变量>.env中设置的 境变量>.flaskenv设置的环境变量。

除了FLASK\_APP,在后面我们还会用到其他环境变量。环境变量在新创建命令行窗口或重启电脑后就除了,每次都要重设变量有些麻烦。而且如果你同时开发多个Flask程序,这个FLASK\_APP就需要在同的值之间切换。为了避免频繁设置环境变量,我们可以使用python-dotenv管理项目的环境变量,先使用Pipenv将它安装到虚拟环境:

#### \$ pipenv install python-dotenv

我们在项目根目录下分别创建两个文件:.env和.flaskenv。.flaskenv用来存储和Flask相关的公开环 变量,比如FLASK\_APP;而.env用来存储包含敏感信息的环境变量,比如后面我们会用来配置Email 务器的账户名与密码。在.flaskenv或.env文件中,环境变量使用键值对的形式定义,每行一个,以# 头的为注释,如下所示:

SOME\_VAR=1 # 这是注释 FOO="BAR"

注意

.env包含敏感信息,除非是私有项目,否则绝对不能提交到Git仓库中。当你开发一个新项目时,记得它的名称添加到.gitignore文件中,这会告诉Git忽略这个文件。gitignore文件是一个名为.gitignore文本文件,它存储了项目中Git提交时的忽略文件规则清单。Python项目的.gitignore模板可以参考htps://github.com/github/gitignore/blob/master/Python.gitignore。使用PyCharm编写程序时会生一些配置文件,这些文件保存在项目根目录下的.idea目录下,关于这些文件的忽略设置可以参考htts://www.gitignore.io/api/pycharm。

### 3.使用PyCharm运行服务器

在PyCharm中,虽然我们可以使用内置的命令行窗口执行命令以启动开发服务器,但是在开发时使用 yCharm内置的运行功能更加方便。在2018.1版本后的专业版添加了Flask命令行支持,在旧版本或社 版中,如果要使用PyCharm运行程序,还需要进行一些设置。

首先,在PyCharm中,单击菜单栏中的Run→Edit Configurations打开运行配置窗口。图1-6中标出 在PyCharm中设置一个运行配置的具体步骤序号。

| $+^{1}$ - $\boxed{1}$ % $\uparrow$ $\downarrow$ $\boxed{1}$                                                                                                    | Name: Run hello                                                                                                    | □ <u>S</u> hare ☑ Single instan                                                                                                    | ice onl |
|----------------------------------------------------------------------------------------------------|----------------------------------------------------------------------------------------------------|----------------------------------------------------------------------------------------------------|---------|
| Add New Configuration  App Engine server                                                                                                    | Configuration Logs                                                                                                    | 3                                                                                                    |         |
| <ul> <li>Attach to Node,js/Chrome</li> <li>Behave</li> <li>Compound</li> <li>Django server</li> <li>Django tests</li> <li>Docker</li> <li>Firefox Remote</li> <li>Flask server</li> <li>Grunt,js</li> <li>Gulp,js</li> <li>JavaScript Debug</li> <li>Jest</li> <li>Jupyter Notebook</li> <li>Lettuce</li> <li>npm</li> <li>NW,js</li> <li>Protractor</li> <li>Pyramid server</li> <li>Python docs</li> <li>Python tests</li> <li>React Native</li> <li>Tox</li> </ul> | Module name: <u>4</u> *<br><u>Parameters:</u><br>* Environment<br><u>Environment variables:</u><br><u>Python interpreter:</u><br><u>Interpreter options:</u><br><u>Working directory:</u><br>Add content roots to<br><u>Add source roots to</u><br>Emulate terminal in content options:<br><u>Run with Python content</u> | flask       5         run       6         PYTHONUNBUFFERED=1         Python 2.7 (helloflask-9OUDehel)         C:\Users\Administrator\projects\helloflask\demos\hello         PYTHONPATH         PYTHONPATH         PUTHONPATH         Poutput console         nsole |         |
|                                                                                                    | ★ <u>B</u> efore launch: Activate t + -  + +                                                                                                    | There are no tasks to run before launch                                                                                                    |         |
|                                                                                                    | □ Show this page ☑ Ac                                                                                                    | tivate tool window                                                                                                    | pply    |

#### 图1-6 运行Flask程序的配置

打开新建配置窗口后,具体的步骤如下所示:

- ●步骤1 单击左侧的"+"符号打开下拉列表。
- 步骤2 新建一个Python类型的运行配置(如果你使用的是专业版,则可以直接选择Flask server,并在右侧的Name字段输入一个合适的名称,比如 "Run hello"。
- ●步骤3 勾选"Single instance only"。
- ●步骤4 将第一项配置字段通过下列选项选为"Module Name"。
- ●步骤5 填入模块名称flask。
- ●步骤6 第二栏的 "Parameters" 填入要执行的命令run, 你也可以附加其他启动选项。
- ●步骤7 在 "Working directory" 字段中选择程序所在的目录作为工作目录。

#### 提示

我们可以单击左上方的复制图标复制一份配置,然后稍加修改就可以用于其他flask命令,包括扩展提的命令,或是我们自定义的命令。

现在单击Apply或OK保存并关闭窗口。在PyCharm右上方选择我们创建的运行配置,然后单击绿色角形的运行按钮即可启动开发服务器。

注意

因为本章示例程序的模块名称为app.py, Flask会自动从中寻找程序实例,所以我们在PyCharm中的 行设置可以正确启动程序。如果你不打算使用python-dotenv来管理环境变量,那么需要修改PyCha m的运行配置:在Enviroment variable字段中添加环境变量FLASK\_APP并设置正确的值。

# 2、更多的启动选项

# 1.使服务器外部可见

我们在上面启动的Web服务器默认是对外不可见的,可以在run命令后添加--host选项将主机地址设 0.0.0.0使其对外可见:

#### \$ flask run --host=0.0.0.0

这会让服务器监听所有外部请求。个人计算机(主机)一般没有公网IP(公有地址),所以你的程序 能被局域网内的其他用户通过你的个人计算机的内网IP(私有地址)访问,比如你的内网IP为192.168 191.1。当局域网内的其他用户访问http://192.168.191.1:5000时,也会看到浏览器里显示一行"Hel o, Flask!"。

提示

把程序安装在拥有公网IP的服务器上,让互联网上的所有人都可以访问是我们最后要介绍的程序部署 分的内容。如果你迫切地想把你的程序分享给朋友们,可以考虑使用ngrok (https://ngrok.com/) Localtunnel (https://localtunnel.github.io/www/)等内网穿透/端口转发工具。

# 2.改变默认端口

Flask提供的Web服务器默认监听5000端口,你可以在启动时传入参数来改变它:

#### \$ flask run --port=8000

这时服务器会监听来自8000端口的请求,程序的主页地址也相应变成了http://localhost:8000/。

附注

执行flask run命令时的host和port选项也可以通过环境变量FLASK\_RUN\_HOST和FLASK\_RUN\_POR 设置。事实上,Flask内置的命令都可以使用这种模式定义默认选项值,即"FLASK\_<COMMAND>\_ OPTION>",你可以使用flask --help命令查看所有可用的命令。

# 3、设置运行环境

开发环境(development enviroment)和生产环境(production enviroment)是我们后面会频繁 触到的概念。开发环境是指我们在本地编写和测试程序时的计算机环境,而生产环境与开发环境相对 它指的是网站部署上线供用户访问时的服务器环境。

根据运行环境的不同,Flask程序、扩展以及其他程序会改变相应的行为和设置。为了区分程序运行环,Flask提供了一个FLASK\_ENV环境变量用来设置环境,默认为production(生产)。在开发时,我可以将其设为development(开发),这会开启所有支持开发的特性。为了方便管理,我们将把环境量FLASK\_ENV的值写入.flaskenv文件中:

#### FLASK\_ENV=development

现在启动程序,你会看到下面的输出提示:

#### \$ flask run

- \* Environment: development
- \* Debug mode: on
- \* Debugger is active!
- \* Debugger PIN: 202-005-064
- \* Running on http://127.0.0.1:5000/ (Press CTRL+C to quit)

111

在开发环境下,调试模式 (Debug Mode) 将被开启,这时执行flask run启动程序会自动激活Werkz ug内置的调试器 (debugger) 和重载器 (reloader) ,它们会为开发带来很大的帮助。

> 提示

如果你想单独控制调试模式的开关,可以通过FLASK\_DEBUG环境变量设置,设为1则开启,设为0则闭,不过通常不推荐手动设置这个值。

#### > 注意

在生产环境中部署程序时,绝不能开启调试模式。尽管PIN码可以避免用户任意执行代码,提高攻击利用调试器的难度,但并不能确保调试器完全安全,会带来巨大的安全隐患。而且攻击者可能会通过 试信息获取你的数据库结构等容易带来安全问题的信息。另一方面,调试界面显示的错误信息也会让 通用户感到困惑。

#### ### 1、调试器

Werkzeug提供的调试器非常强大,当程序出错时,我们可以在网页上看到详细的错误追踪信息,这 调试错误时非常有用。运行中的调试器如图1-7所示。 ![image.png](https://b3logfile.com/file/2019/09/image-3a4a7371.png)

调试器允许你在错误页面上执行Python代码。单击错误信息右侧的命令行图标,会弹出窗口要求输入P N码,也就是在启动服务器时命令行窗口打印出的调试器PIN码(Debugger PIN)。输入PIN码后, 们可以单击错误堆栈的某个节点右侧的命令行界面图标,这会打开一个包含代码执行上下文信息的Pyt on Shell,我们可以利用它来进行调试。

#### ### 2.重载器

当我们对代码做了修改后,期望的行为是这些改动立刻作用到程序上。重载器的作用就是监测文件变,然后重新启动开发服务器。当我们修改了脚本内容并保存后,会在命令行看到下面的输出:

111Detected change in '/path/to/app.py', reloading\* Restarting with stat111

默认会使用Werkzeug内置的stat重载器,它的缺点是耗电较严重,而且准确性一般。为了获得更优的体验,我们可以安装另一个用于监测文件变动的Python库Watchdog,安装后Werkzeug会自动使它来监测文件变动:

#### \$ pipenv install watchdog --dev

因为这个包只在开发时才会用到,所以我们在安装命令后添加了一个--dev选项,这用来把这个包声为开发依赖。在Pipfile文件中,这个包会被添加到dev-packages部分。

不过,如果项目中使用了单独的CSS或JavaScript文件时,那么浏览器可能会缓存这些文件,从而导

对文件做出的修改不能立刻生效。在浏览器中,我们可以按下Crtl+F5或Shift+F5执行硬重载 (hard re oad),即忽略缓存并重载 (刷新)页面。

> 提示

当在一个新电脑创建运行环境时,使用pipenv install命令时需要添加额外的--dev选项才会安装dev-p ckages部分定义的开发依赖包。